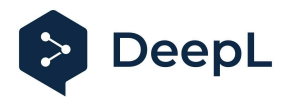

# Setup guide for DeepL Single Sign-On (SSO)

SAML: Okta

#### Table of contents

Requirements1) Create the DeepL SSO app2) Extract the XML information setting the connection3) Enable DeepL Pro for your users

### Requirements

• A company domain has been defined for the DeepL environment. For further information please check our <u>Help Center article</u>

## 1) Create the DeepL SSO app

1. Open your Okta administration page and open the *Applications* section on the left-hand side

| okta           |   | Q Search                                                             |      |
|----------------|---|----------------------------------------------------------------------|------|
| Dashboard      | ~ |                                                                      |      |
| Directory      | ~ | III Applications                                                     | Help |
| Customizations | ~ | Create App Integration Browse App Catalog Assign Users to App More v |      |
| Applications   | ^ |                                                                      |      |
| Applications   |   | 4. Search                                                            |      |

- 2. Click on Create App Integration and choose the protocol: SAML 2.0
- 3. Name the application DeepL or DeepL SSO, check the box for *Do not display application icon to users*, and click *Next*

| 1 General Settings  |                                          |      |
|---------------------|------------------------------------------|------|
| App name            | DeepL SSO                                |      |
| App logo (optional) | ø                                        |      |
| App visibility      | Do not display application icon to users |      |
| Cancel              |                                          | Next |

4. Enter the Single Sign On URL: https://w.deepl.com/auth/realms/prod/broker/ALIAS/endpoint (replace ALIAS with your chosen company DOMAIN)

| Enter t | he Audien | ce URL: | https://w.o | deepl.com, | /auth/rea | ılms/prod |
|---------|-----------|---------|-------------|------------|-----------|-----------|
|         |           |         |             |            |           |           |

| A SAML Settings                |                                                     |  |  |
|--------------------------------|-----------------------------------------------------|--|--|
| General                        |                                                     |  |  |
| Single sign on URL 🔞           | https://w.deepl.com/auth/realms/prod/broker/ALIAS/¢ |  |  |
|                                | Use this for Recipient URL and Destination URL      |  |  |
|                                | Allow this app to request other SSO URLs            |  |  |
| Audience URI (SP Entity ID) 🛛  | https://w.deepl.com/auth/realms/prod                |  |  |
| Default RelayState 👔           |                                                     |  |  |
|                                | If no value is set, a blank RelayState is sent      |  |  |
| Name ID format 🔞               | Unspecified •                                       |  |  |
| Application username           | Okta username *                                     |  |  |
| Update application username on | Create and update *                                 |  |  |
|                                | Show Advanced Settings                              |  |  |

5. Add the Attribute Statements *firstName*, *lastName*, and *email* 

| lame      | Name format<br>(optional) | Value          |       |
|-----------|---------------------------|----------------|-------|
| firstName | Unspecified               | user.firstName | •     |
| lastName  | Unspecified               | user.lastName  | • ×   |
| email     | Unspecified               | , user.email   | • • × |

6. Click on *Next*, check the box to confirm that you're using the app as an internal app, and then click *Finish* 

| General Settings                             | 2 Configure SAML                                                                                                    | 3 Feedback                                                                 |
|----------------------------------------------|----------------------------------------------------------------------------------------------------|----------------------------------------------------------------------------|
| 3 Help Okta Support understand               | d how you configured this application                                                                                                    | Why are you asking me this?                                                |
| • We found some errors. Ple                  | ase review the form and make corrections.                                                                                                  | This form provides Okta Support wit<br>useful background information about |
| Are you a customer or partner?               | <ul> <li>I'm an Okta customer adding an internal app</li> <li>I'm a software vendor. I'd like to integrate my app<br/>with Okta</li> </ul> | your app. Thank you for your help—<br>we appreciate it.                    |
| • The optional questions bel<br>integration. | ow assist Okta Support in understanding your app                                                                                           |                                                                            |
| App type 🚳                                   | ✓ This is an internal app that we have created                                                                                             |                                                                            |
| Previous                                     | Fini                                                                                                    | sh                                                                         |

- 2) Extract the XML information setting the connection
  - 1. Open the app and click on the tab Sign On. Then click on View Setup Instructions.

| 0                                   |                                                                            | About                                 |
|-------------------------------------|----------------------------------------------------------------------------|---------------------------------------|
| Settings                            | Ec                                                                         | dit SAML 2.0 streamlines the end user |
|                                     |                                                                            | experience by not requiring the user  |
| Sign on methods                     |                                                                            | to know their credentials. Users      |
| 5                                   |                                                                            | cannot edit their credentials when    |
| The sign-on method determines how   | a user signs into and manages their credentials for an                     | SAML 2.0 is configured for this       |
| application. Some sign-on methods r | require additional configuration in the 3 <sup>rd</sup> party application. | in the 3rd party application may be   |
| Application username is determined  | by the user profile mapping. Configure profile mapping                     | required to complete the integration  |
|                                     |                                                                            | with Okta.                            |
| SAML 2.0                            |                                                                            |                                       |
|                                     |                                                                            | Application Username                  |
|                                     |                                                                            | Choose a format to use as the default |
| Default Relay State                 |                                                                            | username value when assigning the     |
|                                     |                                                                            | application to users.                 |
|                                     |                                                                            | If you select None you will be        |
| BAML 2.0 is not configure           | d until you complete the setup instructions.                               | prompted to enter the username        |
|                                     |                                                                            | manually when assigning an            |
| View Setup Instruction              | 5                                                                          | application with password or profile  |
|                                     |                                                                            | push provisioning reaction.           |
| Identity Provider metadata          | is available if this application supports dynamic                          |                                       |
| configuration.                      |                                                                            |                                       |
| Credentials Details                 |                                                                            |                                       |
| Application username format         | Okta username                                                              |                                       |

2. Scroll all the way down, copy the XML text from the IDP metadata, and save it as an XML file

| hti    | ://www.okta.com/             |                      |  |  |
|--------|------------------------------|----------------------|--|--|
| 3 X.50 | Certificate:                 |                      |  |  |
|        | -BEGIN CERTIFICATE           |                      |  |  |
|        |                              |                      |  |  |
|        |                              |                      |  |  |
|        |                              |                      |  |  |
|        |                              |                      |  |  |
|        |                              |                      |  |  |
|        |                              |                      |  |  |
|        | -END CERTIFICATE             |                      |  |  |
|        | wnload certificate           |                      |  |  |
|        |                              |                      |  |  |
| Option | al                           |                      |  |  |
| Provi  | e the following IDP metadata | to your SP provider. |  |  |

- 3. Provide the following data under set up SSO in your <u>DeepL Account settings</u>:
  - Choose SAML as Authentication type
  - Add the previously saved XML file
  - Choose the NameID (which you chose in Okta, see Step 1.4)
  - Add the attributes as defined in point 5 in Step 1

| Set up SSO                                                                                                    | $\times$ |
|----------------------------------------------------------------------------------------------------|----------|
| DeepL allows single sign-on authentication via OpenID Connect v.1.0 or SAML v.2.0. If your identity provider supports both authentication types, we recomme using OpenID Connect as it is easier to set up. | nd       |
| Authentication type                                                                                                    |          |
| SAML                                                                                                    | $\sim$   |
| Configure SAML                                                                                                    |          |
| You can import external IDP metadata from a config file or from a URL. The<br>administrator of your identity provider is the best contact person for the require<br>information.                            | ed       |
| Import from URL ()                                                                                                    |          |
| Import from file (i)<br>NameID policy format                                                                                                    |          |
| Email                                                                                                    | $\sim$   |
| Assertion attribute: First name i                                                                                                    |          |
| Assertion attribute: Last name 👔                                                                                                    |          |
| Assertion attribute: Email address 🔋                                                                                                    |          |
|                                                                                                    |          |

## 3) Enable DeepL Pro for your users

1. Once the SSO connection has been established, you should be able to assign users or user groups to your DeepL SSO group

| General S       | Active Vie            | w Logs Monitor Imports                               |                                                                                                    |
|-----------------|-----------------------|------------------------------------------------------|----------------------------------------------------------------------------------------------------|
| Assign <b>v</b> | Convert assignments 🔻 | Q Search                                             | People ▼ REPORTS<br>Iš Current Assignments                                                                                                    |
| Filters         | Person                | Туре                                                 |                                                                                                    |
| Groups          |                       | 01101110<br>01101111<br>0110100<br>0110100<br>011011 | SELF SERVICE<br>You need to enable self<br>service for org managed<br>apps before you can use self<br>service for this app.<br>Go to self service settings<br>Requests Disabled<br>Approval -<br>Edit |

To not display the icon for the end users we must create a visible app link for them.

- 2. Open the Applications section and click on Browse App Catalog
- 3. Search for Bookmark App, and then click on the first option to add the app

| щ Browse App                        | Integ | ration Catalog | Create New App |
|-------------------------------------|-------|----------------|----------------|
| Use Case                            |       |                |                |
| All Integrations                    | 7362  | Q Bookmark app | $\otimes$      |
| Apps for Good                       | 16    |                |                |
| Automation                          | 10    | INTEGRATIONS   |                |
| Centralized Logging                 | 11    | Bookmark App   |                |
| Directory and HR Sync               | 12    | Guidebook      | SWA            |
| Bot or Fraud Detection              | 2     |                | 5114           |
| Identity Proofing                   | 5     | Book fresh     | SWA            |
| Lifecycle Management                | 496   | AP Stylebook   | SWA            |
| Multi-factor Authenticatio<br>(MFA) | n 19  | AppraisalSmart | SWA            |

- 4. Name the bookmark app DeepL Pro, and enter the URL: https://YOURDOMAIN.sso.deepl.com This will connect you to DeepL SSO.
- 5. Click Done

| General Settings       |                                                              |                                                         |
|------------------------|--------------------------------------------------------------|---------------------------------------------------------|
| General Settings · R   | equired                                                      |                                                         |
| Application label      | DeepL Pro                                                    | General settings<br>All fields are required to add this |
|                        | This label displays under the app on your home page          | application unless marked options                       |
| URL                    | https://YOURDOMAIN.ass.deepi.com                             |                                                         |
|                        | The URL of the sign-in page for this app                     |                                                         |
| Request Integration    |                                                              |                                                         |
|                        | Would you like Okta to add an integration for this app?      |                                                         |
| Application Visibility | <ul> <li>Do not display application icon to users</li> </ul> |                                                         |
| Connel                 | Dee                                                          |                                                         |

You can now add the DeepL icon to the bookmark app. Don't forget to assign the same users or user groups to the bookmark app as you have to the DeepL SSO app.